## 使用【Outlook 2019】收信軟體設定 Webmail 收信

請在下方工具列搜尋「Outlook」

| 全部 應用程式 文件 設定                              | 稿片 更多 ┳                                                                                                    | -                                                                                                    | 2見反應 ···· icrosoft                        |            |
|--------------------------------------------|----------------------------------------------------------------------------------------------------|----------------------------------------------------------------------------------------------------|-------------------------------------------|------------|
| ■健設射<br>② Outlook<br>通用電気<br>輸入<br>outlook | →<br>□ 100<br>□ 100<br>□ | レビロの<br>に用地で<br>後<br>後<br>後<br>単<br>二<br>た<br>た<br>用<br>地<br>で<br>の<br>た<br>の<br>た<br>の<br>た<br>の<br>た<br>の<br>た<br>の<br>た<br>の<br>た<br>の<br>た<br>の<br>た<br>の<br>の<br>の<br>の<br>の<br>の<br>の<br>の<br>の<br>の<br>の<br>の<br>の | 中、手機成 Skype<br>編:立即建立前候所:<br>社会論論入 ③<br>2 | <b>下—步</b> |

1. 開啟【Outlook 2019】後,請填入以下資料:

| A. | 【電子: | 郵件地址】為 Email address。      |
|----|------|----------------------------|
|    | 格式:  | 帳號@ntu.edu.tw              |
|    | 例如:  | d90123456@ntu. edu. tw     |
| п  |      | 小吧 一 一 么 吧 「 小 正 イ ム い 山 小 |

| B. | 點開進階選項, | 勾選 | 【我要手動設定我的帳戶】 | 0 |
|----|---------|----|--------------|---|
|----|---------|----|--------------|---|

|                      | × |
|----------------------|---|
|                      |   |
|                      |   |
| 歡迎使用 Outlook         |   |
|                      |   |
| 輸入電子郵件地址以新增您的帳戶。     |   |
|                      |   |
| d90123456@ntu.edu.tw |   |
| 進階選項                 |   |
| ₿ ☑ 我要手動設定我的帳戶       |   |
|                      |   |
| 連線                   |   |
|                      |   |
|                      |   |
|                      |   |
|                      |   |
|                      |   |

2. 帳戶類型請選擇【POP】。

| Æ |                 |             |        | × |
|---|-----------------|-------------|--------|---|
|   | 選               | 擇帳戶類        | 型      |   |
|   | Office 365      | Outlook.com | Google |   |
|   | E 🔀<br>Exchange | РОР         | IMAP   |   |
|   |                 |             |        |   |

- 3. 請填入以下資料:
  - A.【內送郵件伺服器】:
    如果您的帳號名稱為學號,請填入 usa.ntu.edu.tw
    如果您的帳號名稱為英文姓名縮寫(包含:教職員、醫院員工、畢業校友),
    請填入 ccms.ntu.edu.tw
    連接埠請填995。
    勾選【此伺服器需要加密連線(SSL/TLS)】。
    B.【外寄郵件伺服器(SMTP)】:
    一律都是 smtps.ntu.edu.tw。
    連接埠請填465。
    加密方法請選SSL/TLS。
  - C. 接著點選【下一步】。

| e d90123456@ntu.edu.tw的POP 帳戶設定<br>还是您嗎?)                                                                                                    | × |
|----------------------------------------------------------------------------------------------------|---|
| 内送郵件<br>● 個服器 msa.ntu.edu.tw 連接埠 995<br>● 此伺服器需要加密連線 (SSL/TLS)<br>■ 需要使用安全密碼驗證 (SPA) 登入<br>小 寄郵件<br>■ 伺服器 smtps.ntu.edu.tw 連接埠 465<br>加密方法 SSL/TLS ▼<br>■ 需要使用安全密碼驗證 (SPA) 登入 |   |
| 郵件傳送<br>□ 使用現有的資料欄案<br>C<br>下一步                                                                                                    |   |

4. 輸入電子信箱密碼,接著點選【連線】。

| E |                             | × |
|---|-----------------------------|---|
|   | 輸入 d90123456@ntu.edu.tw 的密碼 |   |
|   | 連線                          |   |
|   |                             |   |

- 5. 請填入以下資料:
  - A. 【使用者名稱】請填入您的帳號。
    - 格式: 帳號
    - 例如: <mark>d90123456</mark>
  - B. 輸入您的密碼
    - 建議勾選【將密碼儲存在密碼清單中】。
  - C. 確認無誤之後,點選【確定】。

|                                                                                                    | ×                                    |
|----------------------------------------------------------------------------------------------------|--------------------------------------|
| 正在新増 d90123456@ntu.edu.tw<br><u> 日本 190123456@ntu.edu.tw</u><br>「「「」」」」」<br>「「」」」」<br>「「」」」」<br>「「」」」」<br>「」」」<br>「」」<br>「」」」<br>「」」」<br>「」」<br>「」」」<br>「」」<br>「」」<br>「」」<br>「」」<br>「」」」<br>「」」<br>「」」<br>「」」<br>「」」<br>「」」」<br>「」」<br>「」」<br>「」」<br>「」」<br>「」」<br>「」」」<br>「」」」<br>「」」」<br>「」」」<br>「」」」<br>「」」」<br>「」」<br>「」」<br>「」」<br>「」」<br>「」」<br>「」」<br>「」」」<br>「」」<br>「」」」<br>「」」<br>「」」<br>「」」<br>「」」<br>「」」」<br>「」」<br>「」」<br>「」」<br>「」」<br>「」」<br>「」」<br>「」」<br>「」」<br>「」」<br>「」」<br>「」」<br>「」」<br>「」」<br>「」」<br>「」」<br>「」」<br>「」」<br>「」」<br>「」」<br>「」」<br>「」」<br>「」」<br>「」」<br>「」」<br>「」」<br>「」」<br>「」」<br>「」」<br>「」」<br>「」」<br>「」」<br>「」」<br>「」」<br>「」」<br>「」」<br>「」<br>「 | 請將<br>@ntu.edu.tw刪<br>除後,只留下學<br>號即可 |

6. 請取消勾選 【同時在我的手機上設定Outlook Mobile】

最後點選**確定**,即完成了所有設定。

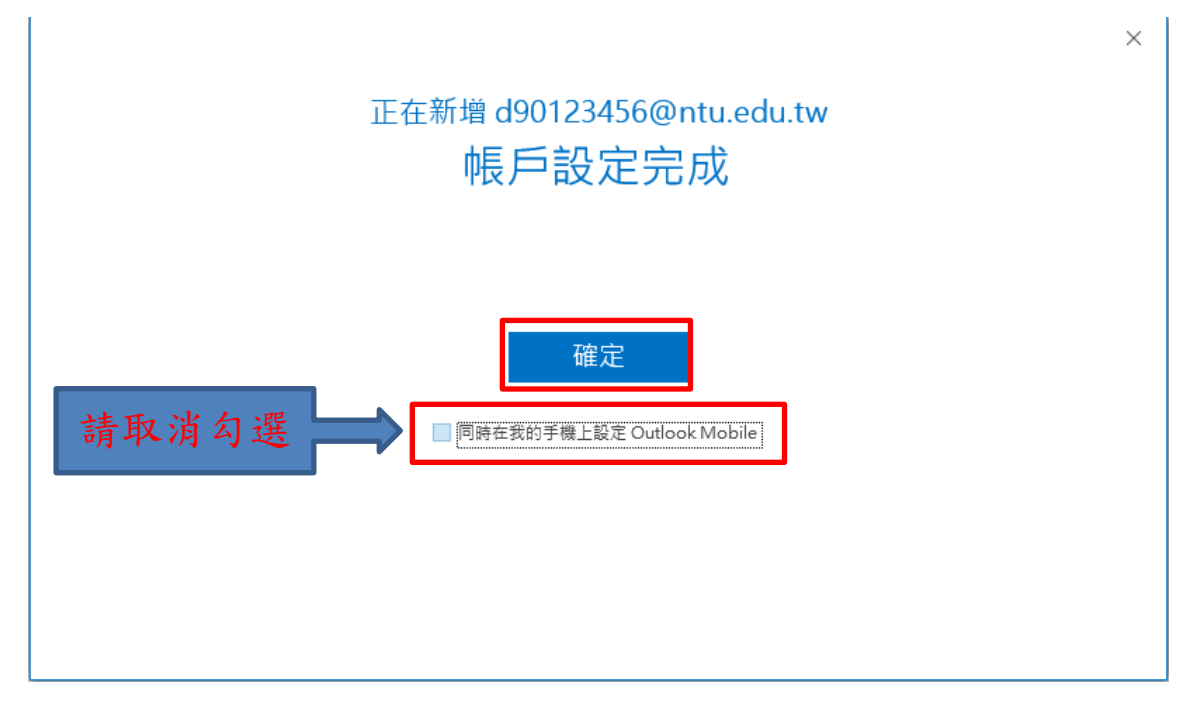